## OLLI Registration – Quick Guide

- 1. Navigate to ucontinue.miami.edu/olli.
- 2. Click "Login" on the top right and select "Student Login".

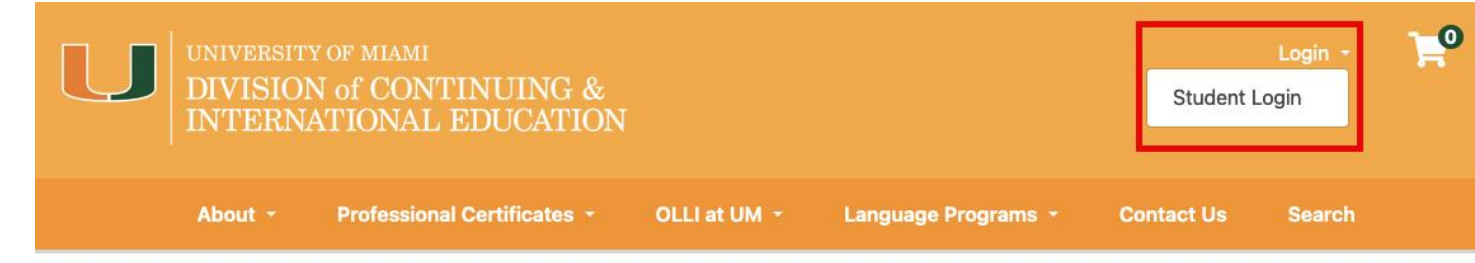

## **Osher Lifelong Learning Institute**

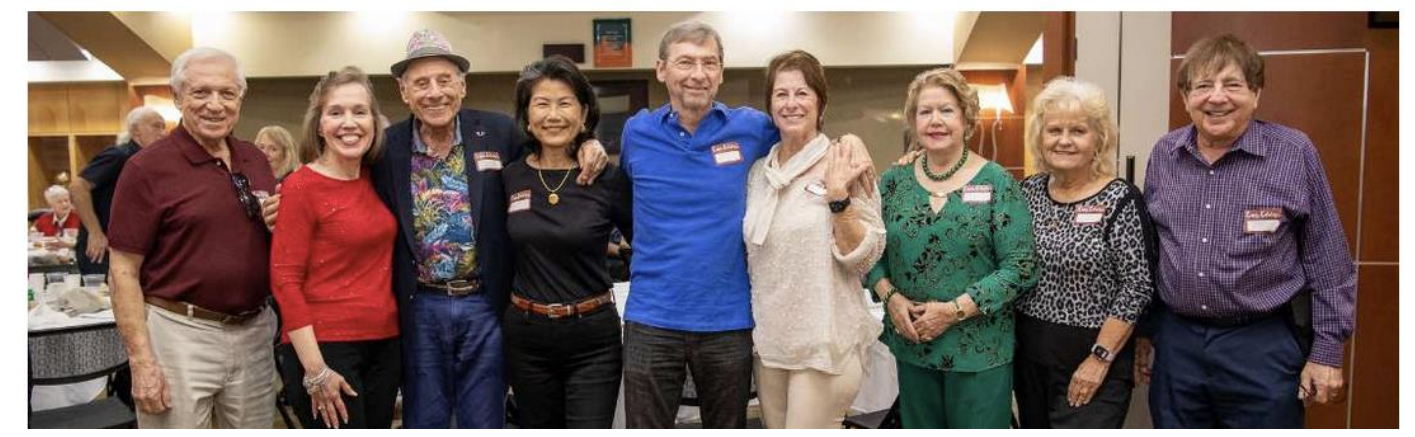

3. From the login page, select "**Continue**" under the "I have an account already". You will be taken to the University of Miami login page. *Please note this step requires you already have a CaneID, a password and DUO MFA.* 

| UNIVERSITY OF MIAMI<br>DIVISION of CONTINU<br>INTERNATIONAL EDU              | TNG &<br>CATION                                                          | Login - 🎴                                                                                                    |
|------------------------------------------------------------------------------|--------------------------------------------------------------------------|----------------------------------------------------------------------------------------------------|
| About - Professi                                                             | onal Certificates • OLLI at UM • Language                                | Programs * Search                                                                                                    |
| Log-In to Student                                                            | Portal                                                                   |                                                                                                    |
| I have an account alrea                                                      | dy                                                                       | l am a new user                                                                                                    |
| I have an account already<br>Log in using your external account information. | l am a temporary user<br>Log in using your existing account information. | A user name and password will be emailed to<br>you on completion of this transaction. Please<br>enter your primary email to continue. |
| Continue                                                                     | Forgot User Name User Name (case sensitive)                              | Email                                                                                                    |
|                                                                              | Forgot Password                                                          | Retype Email Address                                                                                                    |
|                                                                              | Password (case sensitive)                                                | Create Account                                                                                                    |

4. Enter your CaneID and password, click "Sign In".

|              | UNIVERSITY<br>OF MIAMI                                                                                             |
|--------------|----------------------------------------------------------------------------------------------------|
| Mag          | Sign in with your University of Miami credentials<br>(either primary email address or CanelD):                     |
| 1 Martin     | <u>.</u><br>එ                                                                                                    |
| STATE AND IN | Forgot your CanelD or password?                                                                                    |
| 8/18th       | Visit the CanelD Self Service webpage to manage<br>and/or recover your CanelD or password:<br>canesthelp.miami.edu |
| MARK         | For technical support, contact the UMIT Service Desk<br>at (305) 284-6565 or <u>help@miami.edu</u>                 |

5. Next you will be prompted to enter the Duo Passcode.

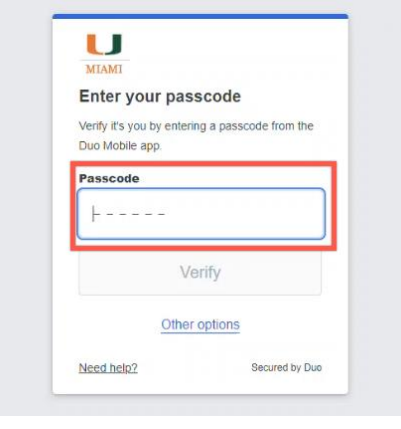

6. After a successful login, you will be redirected to the "Student Home" dashboard. Click the "**Search**" navigation option at the top.

| UNIVER<br>DIVIS<br>INTE                                | ISITY OF MIAMI<br>SION of CONTINUING &<br>RNATIONAL EDUCATION | Welcome OLLI  Log Out                                |
|--------------------------------------------------------|---------------------------------------------------------------|------------------------------------------------------|
|                                                        | About • Professional Certificates • OLLI at UM • La           | nguage Programs - Search                             |
| Student Home<br>My Profile<br>My Enrollment<br>History | Student Home                                                  | OLLI Student<br>50018150 — X000956<br>Account: 50.00 |
| My Course<br>Schedule<br>My Applications               | Welcome to your Student View.                                 |                                                      |
| My Certificates<br>and Designations                    | My Current Courses                                            | Upcoming Events                                      |
| My Account<br>History<br>My Saved Items                | OSH 684 - 1 Apple Watch                                       | There are no items to show.                          |

7. On the "Course Search" page, expand the search box by click on "Advance Search Options" green bar.

- Click on the "Course Category".
   Select Lifelong Learners.
   Click "Search" on the bottom right of the page.

| a a 1                                                                                 |                      |   |              |   |
|---------------------------------------------------------------------------------------|----------------------|---|--------------|---|
| Course Search                                                                         |                      |   |              |   |
| Course for an annual state following                                                  |                      |   |              |   |
| Enter a course number, any part of the course                                         | title, or a keyword: |   |              |   |
|                                                                                       |                      |   |              |   |
|                                                                                       |                      |   |              |   |
|                                                                                       |                      |   |              |   |
| Advanced Search Options                                                               |                      |   |              |   |
| Program Code : Course No.:                                                            |                      |   |              |   |
|                                                                                       |                      |   |              |   |
|                                                                                       |                      |   |              |   |
| Course Category:                                                                      |                      | - |              |   |
| Any Course Category                                                                   | ~                    |   |              |   |
| Any Course Category                                                                   |                      |   |              |   |
| Corporate and Group Training<br>Language Programs                                     |                      |   |              |   |
| Lifelong Learners                                                                     | 5                    |   |              |   |
| Professional Advancement     Business and Communication Skills Progra                 | ims                  |   |              |   |
| The Books Science Pandomentals                                                        |                      |   |              |   |
| Electronic Medical Record     Electronic Medical Record     Electronic Medical Record |                      |   |              |   |
|                                                                                       |                      |   |              |   |
| Instruction Method:                                                                   |                      |   |              |   |
| Any Instruction Method                                                                | ~                    |   |              |   |
|                                                                                       |                      |   |              |   |
| Day of the Week:                                                                      | Start Time:          |   | Start Month: |   |
| Any Day                                                                               | ✓ Any Time           | ~ | Any Month    | , |
|                                                                                       |                      |   |              |   |
| Filter By Course Availability :                                                       |                      |   |              |   |
|                                                                                       |                      |   |              |   |

11. All available courses for OLLI will show up. Click on the course you're interested.

| UNIVER<br>DIVIS<br>INTEI | SITY OF MI<br>ION of C<br>RNATIO | AMI<br>ONTINU<br>NAL EDU(             | ING &<br>CATION                          |                                 |                |                           |                                    | F            |
|--------------------------|----------------------------------|---------------------------------------|------------------------------------------|---------------------------------|----------------|---------------------------|------------------------------------|--------------|
| Student                  | Portal 🝷                         | About *                               | Professional Certific                    | ates • OLLI                     | at UM 👻        | Language Program          | is * Sear                          | rch          |
| ourse S                  | earc                             | h Res                                 | ults                                     |                                 |                |                           |                                    |              |
|                          |                                  |                                       |                                          |                                 |                |                           |                                    |              |
|                          |                                  |                                       | 1.1.1.1.1.1.1.1.1.1.1.1.1.1.1.1.1.1.1.1. |                                 | P-1            | 1 1                       |                                    | Search Agair |
| view the description,    | dates and ti                     | mes offered, an                       | d additional informatio                  | n about a course, c             | lick a course  | name below.               | i≣ List                            | Search Again |
| view the description,    | dates and ti                     | mes offered, an                       | d additional informatio                  | n about a course, c             | lick a course  | name below.               | ≣ List                             | Search Again |
| view the description,    | dates and ti<br>App<br>OSF       | mes offered, an<br>ple Watch<br>H 684 | d additional information                 | n about a course, c<br>Location | ilick a course | name below.<br>ry Options | t≣ List<br>Availabili<br>Available | Search Agai  |

12. The course will display all available sections. Click on the green bar with the showing the course number. This will show section details (Date, Time, Online, In-Person, etc) and select "Add to Cart"

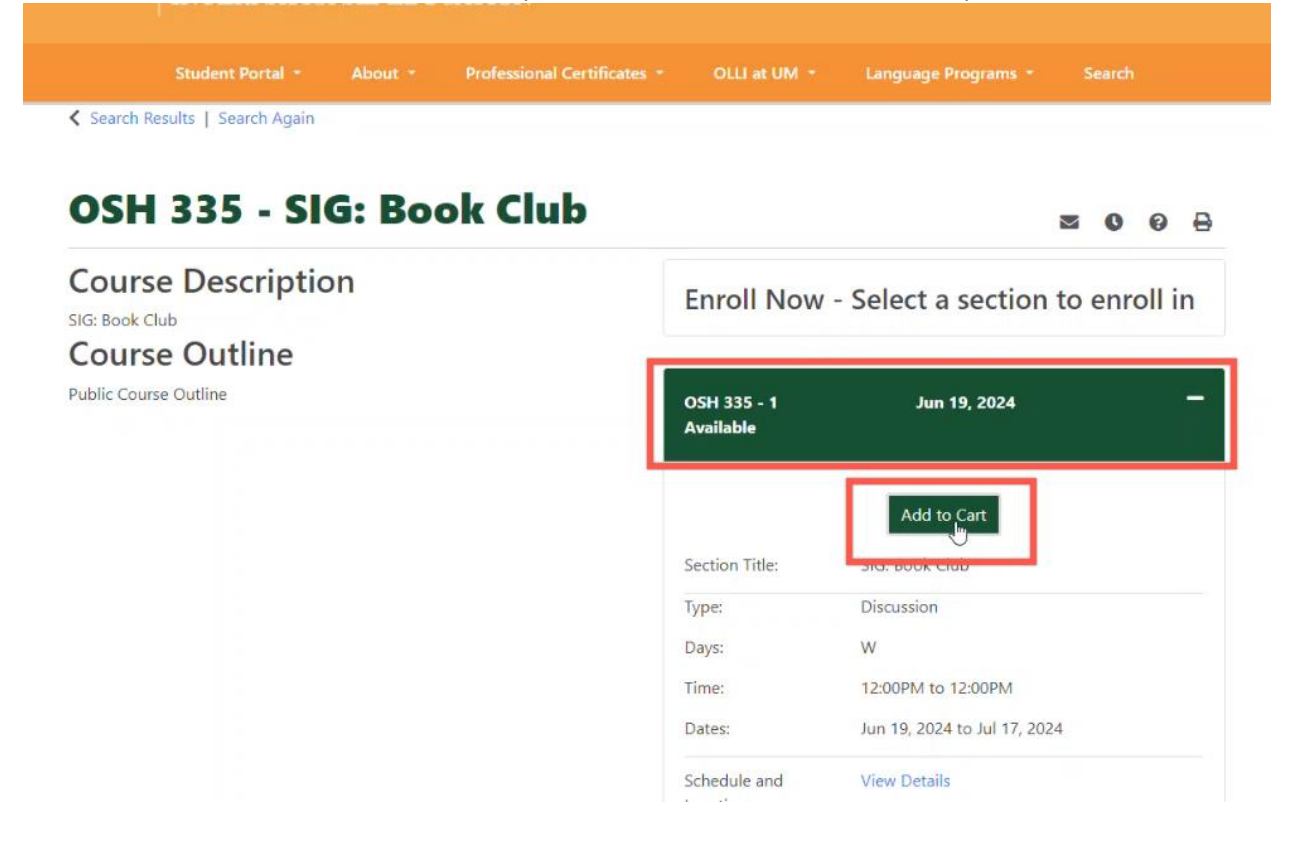

- 13. If you're ready to complete your transaction, click the "Checkout" option.
- 14. If you would like to continue adding additional courses to your cart, select the "**Close**" button and then click "Search Results" option from the breadcrumbs.

|                                                                           | urse OSH 684 - 1 was added to your cart.<br>lick checkout to complete the transaction. | Login - 📮            |
|---------------------------------------------------------------------------|----------------------------------------------------------------------------------------|----------------------|
| < Search Results   S OSH 684 - Apple Wate Delivery Options: Online - Zoom | Close Che                                                                              | ickout<br>≅ 0 0 ⊖    |
| Course Description<br>Apple Watch<br>Course Outline                       | Enroll Now - Select a sec                                                              | ction to enroll in   |
| Public Course Outline                                                     | OSH 684 - 1 Jun 05, 2<br>Available                                                     | 2024 Online - Zoom 💻 |
|                                                                           | Add to Car<br>Section Title: Apple Watch                                               |                      |

15. Once you've added the desired courses to your cart, click on the cart icon on the top right.

| U          | UNIVERSITY OF ML<br>DIVISION of C<br>INTERNATION | <sup>AMI</sup><br>ONTINUING &<br>IAL EDUCATION |              |                     | Login - 🎴 |  |
|------------|--------------------------------------------------|------------------------------------------------|--------------|---------------------|-----------|--|
|            | About -                                          | Professional Certificates 👻                    | OLLI at UM 🝷 | Language Programs + | Search    |  |
| < Search R | esults   Search Again                            |                                                |              |                     |           |  |

## OSH 335 - SIG: Book Club

**008** 

Course Description SIG: Book Club Course Outline Public Course Outline

Enroll Now - Select a section to enroll in

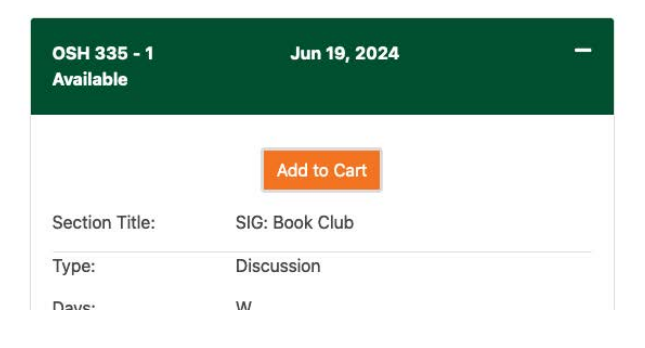

16. Your cart will show courses added to your cart. Please note if there's a schedule conflict you will need to resolve it before you can continue. Click "Checkout" on the top or bottom right.

|         | ERSITY OF MIAMI<br>ISION of CONTI<br>ERNATIONAL F | NUING &<br>DUCATION     |              |                     |        | 2 |
|---------|---------------------------------------------------|-------------------------|--------------|---------------------|--------|---|
|         | About - Prof                                      | essional Certificates + | OLLI at UM 👻 | Language Programs + | Search |   |
| Cart (2 | ltems)                                            |                         |              |                     |        |   |

| tem |                                                                   | Options                       | Quantity | Subtota  |
|-----|-------------------------------------------------------------------|-------------------------------|----------|----------|
| ٥   | Course<br>Apple Watch<br>OSH 684 - 1<br>Fee: \$90.00<br>Remove    | Fee:<br>Tuition Fee \$90.00 🕕 | 1        | \$90.00  |
| Ō   | Course<br>SIG: Book Club<br>OSH 335 - 1<br>Fee: \$90.00<br>Remove | Fee:<br>Tuition Fee \$90.00 🕕 | 1        | \$90.00  |
|     |                                                                   |                               | Subtotal | \$180.00 |
|     |                                                                   |                               | Total    | \$180.00 |
|     |                                                                   |                               |          |          |

17. On the next screen confirm your information, accept the registration policies and click "Continue Checkout".

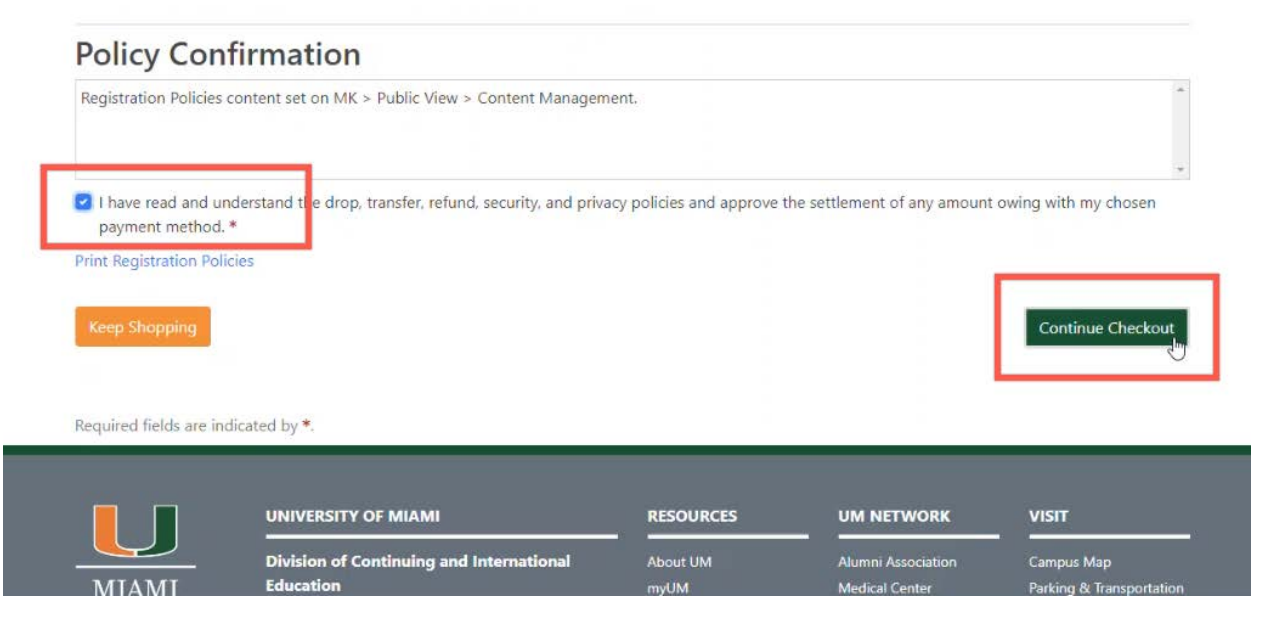

- 18. You will now be redirected to the payment screen.
  - a. Select the credit card type.
  - b. Enter the account number.
  - c. Expiration Date.
  - d. Security Code.
  - e. Name on Card
  - f. Confirm the Billing Information (Ensure the address is what your bank has on file for the credit card you are using.)
- 19. Click on "Continue" at the bottom right.

|                     | Payment                                                   |                                  |
|---------------------|-----------------------------------------------------------|----------------------------------|
| Payment Information |                                                           | * Indicates required information |
| Total:              | \$90.00                                                   |                                  |
| Payment Method:"    | Credit Card                                               | •                                |
|                     |                                                           |                                  |
| Account Information |                                                           | * Indicates required information |
| Credit Card Type:*  | Select a Credit Card Type                                 | ~                                |
| Account Number:*    | Select a Credit Card Type<br>American Express<br>Discover |                                  |
| Expiration Date:*   | Mastercard<br>Visa                                        |                                  |
| Security Code:*     |                                                           |                                  |
| Name on Card:*      | View Example     OLLI Student                             |                                  |
| Billing Information |                                                           | * Indicates required information |
| Street Address 1:*  | 123 Any Street                                            |                                  |
| Street Address 2:   |                                                           |                                  |
| City:*              | Coral Gables                                              |                                  |
| State:"             | Florida                                                   | ~                                |
| Zip Code:*          | 33146                                                     |                                  |
| Country:"           | United States                                             | ~                                |
| Contact Information |                                                           | * Indicates required information |
| Email:              | ollistudent@continue.miami.edu                            |                                  |
| Day Disast          | ITTEL FEE FEFE                                            |                                  |

| Credit Card Type:*                                                                                                    | Mastercard 🗸                     |
|----------------------------------------------------------------------------------------------------|----------------------------------|
| Account Number:*                                                                                                    | 54545454545454                   |
| Expiration Date:"                                                                                                    | 05 🗸 2025 🗸                      |
| Security Code:*                                                                                                    | 125                              |
|                                                                                                    | View Example                     |
| Name on Card:*                                                                                                    | OLLI Student                     |
| Billing Information                                                                                                    | * Indicates required information |
| Street Address 1:"                                                                                                    | 123 Any Street                   |
| Street Address 2:                                                                                                    |                                  |
| City:*                                                                                                    | Coral Gables                     |
| State:*                                                                                                    | Florida                          |
| 7in Code*                                                                                                    | 33146                            |
| Counter <sup>®</sup>                                                                                                    |                                  |
| Country:                                                                                                    | United States                    |
| Contact Information                                                                                                    | * Indicates required information |
| Email:                                                                                                    | ollistudent@continue.miami.edu   |
| Day Phone:                                                                                                    | (555) 555-5555                   |
|                                                                                                    |                                  |
| Business Correspondence Address<br>8042593692 DCIE D1 ONLINE<br>5050 BRUNSON DRIVE<br>ROOM 1111<br>CORAL GABLES,FL<br>33146<br>United States |                                  |
|                                                                                                    | Cancel Continue                  |
| Privacy & Legal Notices                                                                                                    | 1                                |

20. Once payment is confirmed you will be redirected back to Destiny One and you will see a confirmation of your payment.

| Student Portal *                                 | About - Professional Certificates -            | OLLI at UM · Language Programs | * Search       |  |
|--------------------------------------------------|------------------------------------------------|--------------------------------|----------------|--|
| Checkout                                         |                                                |                                |                |  |
| My Profile / Payment / Receipt                   |                                                |                                |                |  |
|                                                  |                                                |                                |                |  |
|                                                  |                                                |                                |                |  |
| Receipt                                          |                                                |                                |                |  |
| -                                                |                                                |                                |                |  |
| You will also receive a receipt by and           |                                                |                                |                |  |
| rou will also receive a receipt by email.        |                                                | D-Jun N                        | 10 : 4770      |  |
| OLU Student                                      |                                                | Basket N<br>Date: Ma           | av 19, 2024    |  |
| 123 Any Street                                   |                                                |                                | * 10.04.000 TO |  |
| Coral Gables, FL 33146                           |                                                |                                |                |  |
| USA                                              |                                                |                                |                |  |
| ollistudent@continue.miami.edu<br>(305) 284-1273 |                                                |                                |                |  |
| Student Number: X000956 Personnel N              | umber:                                         |                                |                |  |
| The transaction was successfully comple          | eted. Please print this page for your records. |                                |                |  |
|                                                  |                                                |                                |                |  |
| Purchased                                        |                                                |                                |                |  |
| Item                                             | Selected Options                               | Quantity                       | Subtotal       |  |
| Course                                           | Fee:                                           | 3                              | \$90.00        |  |
| SIG: Book Club                                   | Tuition Fee \$90.00                            |                                |                |  |
|                                                  |                                                |                                |                |  |
| 🖽 Add to Calendar                                |                                                |                                |                |  |
|                                                  |                                                | Subtota                        | ıl \$90.00     |  |
|                                                  |                                                |                                |                |  |

21. If you'd like to see a list of all your current courses, click "Student Portal" from the top navigation and select "Student Home".

| U                           | UNIVERSITY OF MIAMI<br>DIVISION of CONTINUING &<br>INTERNATIONAL EDUCATION |                 |                                   | Welcome OLLI] Log Out 🛛 📔 |                     |          |
|-----------------------------|----------------------------------------------------------------------------|-----------------|-----------------------------------|---------------------------|---------------------|----------|
|                             | Student Portal -                                                           | About +         | Professional Certificates •       | OLLI at UM 🝷              | Language Programs * |          |
| Checkou                     | Student Homelm                                                             |                 |                                   |                           |                     |          |
| My Profil                   | My Profile                                                                 |                 |                                   |                           |                     |          |
|                             | My Enrollment Histor                                                       | y               |                                   |                           |                     |          |
|                             | My Course Schedule                                                         |                 |                                   |                           |                     |          |
|                             | My Applications                                                            |                 |                                   |                           |                     |          |
| Rece                        | My Certificates and D                                                      | esignations     |                                   |                           |                     |          |
|                             | My Account History                                                         |                 |                                   |                           |                     |          |
|                             | My Saved Items                                                             |                 |                                   |                           |                     |          |
| You will also               | Forms and Policies                                                         |                 |                                   |                           |                     |          |
| TOU WIII dise               | Special Requests                                                           |                 |                                   |                           | D                   | 70       |
| OLLI Studer                 | Announcements                                                              |                 |                                   |                           | Basket No.: 4//     | 2024     |
| 123 Any Str                 | Help                                                                       |                 |                                   |                           | Dute, may 15,1      | a With T |
| Coral Gables                | s, FL 33146                                                                |                 |                                   |                           |                     |          |
| USA                         |                                                                            |                 |                                   |                           |                     |          |
| ollistudent@                | continue.miami.edu                                                         |                 |                                   |                           |                     |          |
| (305) 284-12<br>Student Nun | nber: X000956 Personne                                                     | el Number:      |                                   |                           |                     |          |
| The transact                | ion was successfully cor                                                   | mpleted, Please | print this page for your records. |                           |                     |          |

## Purchased

| Item |                                       | Selected Options            | Quantity | Subtotal |
|------|---------------------------------------|-----------------------------|----------|----------|
| Ō    | Sume<br>SIG: Book Club<br>OSH 335 - 1 | Fee:<br>Tuition Fee \$90.00 | 1        | \$90.00  |
|      |                                       |                             | Subtotal | \$90.00  |
|      |                                       |                             | Total    | \$90.00  |

| UNIVER<br>DIVIS<br>INTEI                  | SITY OF MIAMI<br>ION of CONTINUING &<br>RNATIONAL EDUCATION | Welcome OLLI  Log Out 🛛 📔        |                             |  |  |  |
|-------------------------------------------|-------------------------------------------------------------|----------------------------------|-----------------------------|--|--|--|
|                                           | About • Professional Certificates •                         | OLLI at UM * Language Programs * | Search                      |  |  |  |
| Student Home                              |                                                             |                                  |                             |  |  |  |
| My Profile                                | OLLI Student                                                |                                  |                             |  |  |  |
| My Enrollment<br>History                  | 50018150 — X000956                                          |                                  |                             |  |  |  |
| My Course                                 | Account: \$0.                                               |                                  |                             |  |  |  |
| Schedule<br>My Applications               | Welcome to your Student View.                               |                                  |                             |  |  |  |
| My Certificates<br>and Designations       | My Current Courses                                          | Up                               | coming Events               |  |  |  |
| My Account<br>History                     | OSH 684 - 1 Apple Watch                                     | Th                               | There are no items to show. |  |  |  |
| My Saved Items                            |                                                             |                                  |                             |  |  |  |
| Forms and<br>Policies<br>Special Requests | OSH 335 - 1 SIG: Book Club                                  |                                  | 6                           |  |  |  |
| Announcements                             |                                                             |                                  |                             |  |  |  |

Help